How to Join the Skype for Business Instant Messaging Session in Any of the RIC Walk-in Labs

By Scott Badger

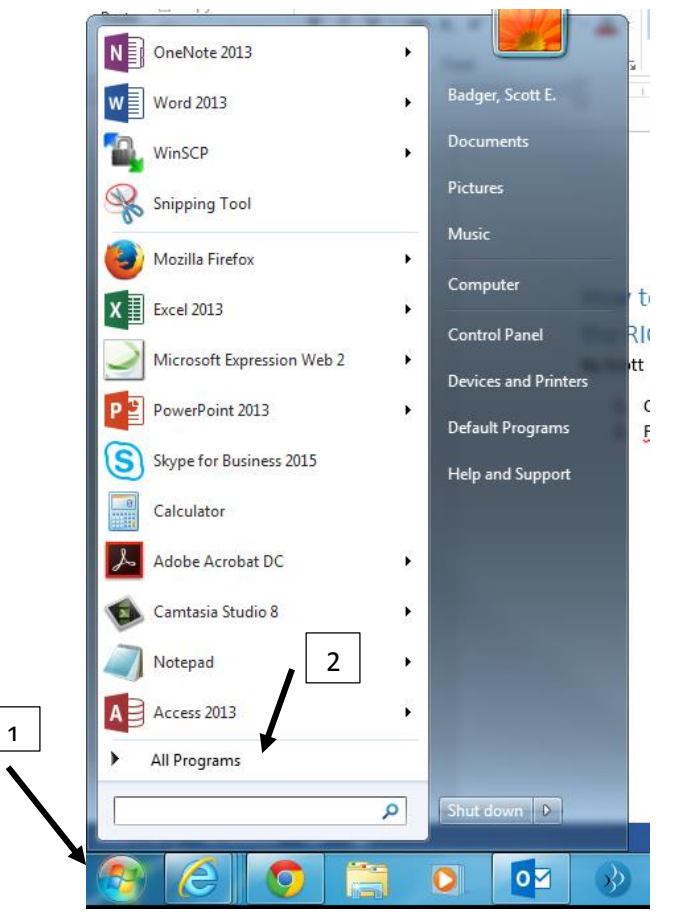

1. Click Start Menu > All Programs.

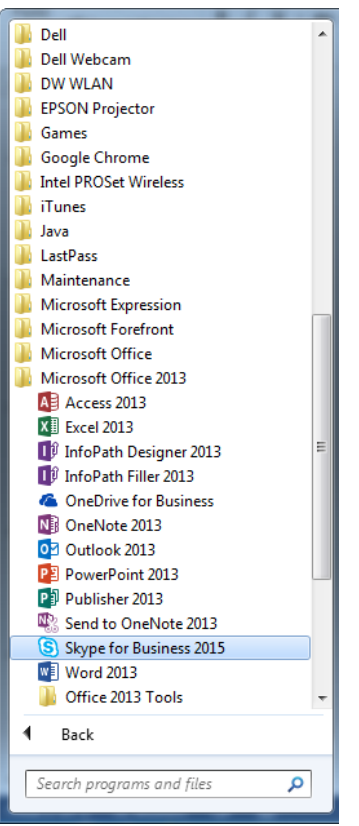

2. Click the "Microsoft Office 2013" folder and then click "Skype for Business 2013".

3.

| 9 | MEETING SKYPE (2 Participants)                                                                                                    | <del></del> | - | × |
|---|----------------------------------------------------------------------------------------------------|-------------|---|---|
|   | X Join Meeting Audio Use Skype for Business (full audio and video experience) Call me at: Don't join audio Don't show this again FYI: Find these settings in Options under Phones. OK Cancel |             |   |   |
| 9 | ■ 🖢 🖵 📀                                                                                                    |             |   |   |